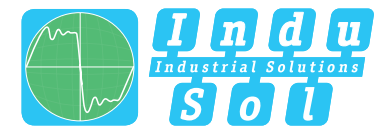

Indu-Sol GmbH – Specialist in Industrial Networks

# **PROmesh P10**

## Benutzer Schnellstartanleitung | DE

Quickstart User Guide | EN

Full-managed PROFINET | Industrial Ethernet Switches

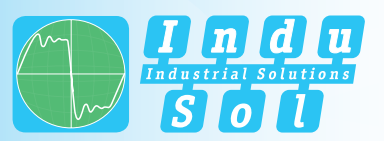

#### DEUTSCH

| Allgemeine Hinweise                      |                                                                                                    | Geräteanschlüsse |                                                                                           |                 |                  |          |                                             |
|------------------------------------------|----------------------------------------------------------------------------------------------------|------------------|-------------------------------------------------------------------------------------------|-----------------|------------------|----------|---------------------------------------------|
| ! WARNUNG                                | Die Inbetriebsetzung dieses Gerätes darf nur von qualifiziertem Personal ausgeführt<br>werden. Qualifiziertes Personal sind Personen, die Berechtigung haben, Geräte, Systeme<br>und Stromkreise gemäß den Standards der Sicherheitstechnik in Betrieb zu nehmen, zu<br>erden und zu kennzeichnen. |                  | X 2 Stromversorgung und<br>Alarmkontakt<br>VDC1 = DC 24V<br>GND = OV Masse                |                 | PROmesh P10      | Z        |                                             |
| Mit Ihrem Produkt stimmt<br>etwas nicht? | Unser Team im Technischen Support erreichen Sie werktags zwischen 07:30Uhr - 16:30<br>Uhr (MEZ) telefonisch unter: +49 (0)34491 / 5818-14 oder Sie schreiben uns eine<br>E-Mail: support@indu-sol.com. Wir setzen uns dann so schnell es geht mit Ihnen in<br>Verbindung.                          |                  | VDC2 = DC 24V<br>GND = OV Masse<br>Potentialfreier<br>Schaltkontakt<br>PE = PE connection | P1              |                  | SL<br>P2 |                                             |
| Ihre Anlage steht still?                 | Sie erreichen unseren Notfalldienst auch außerhalb unserer regulären Öffnungszeiten<br>unter: +49 (0)34491 / 580-0.                                                                                                    |                  |                                                                                           | P3              |                  | P4       | <b>X 1 Datenports</b><br>8 x RJ45<br>2x SFP |
|                                          |                                                                                                    |                  |                                                                                           | P5              |                  | P6       |                                             |
|                                          | Version 1.0   Datum: 12.05.2020   Artikelnummer: 11/110200                                                                                                    |                  |                                                                                           | P7 <sup>v</sup> |                  | P8       |                                             |
|                                          |                                                                                                    |                  |                                                                                           | St              |                  |          |                                             |
|                                          | Gedruckt in Deutschland                                                                                                    |                  | Status LEDs<br>VDC1   VDC2   Ring   Status   Error                                        | P9 ,            |                  | P10      |                                             |
|                                          | Änderungen vorbehalten                                                                                                    |                  |                                                                                           |                 |                  | 0        |                                             |
|                                          | © Copyright 2020 Indu-Sol GmbH                                                                                                    |                  |                                                                                           |                 | www.indu-sol-com | U        |                                             |

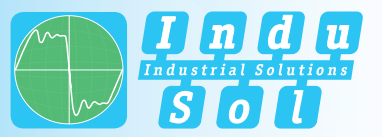

#### DEUTSCH

3

#### Technische Daten

| Spannungsversorgung        | 2x 12-36VDC                                                                                                    |
|----------------------------|----------------------------------------------------------------------------------------------------|
| Max. Stromaufnahme         | 0,8A                                                                                                    |
| Max. Leistungsaufnahme     | 8W                                                                                                    |
| Abmessungen (H x B x T)    | 105 x 49 x 112mm                                                                                                    |
| Gewicht                    | 850g                                                                                                    |
| Montageart                 | 35mm DIN-Hutschiene                                                                                                    |
| Schutzart                  | IP20                                                                                                    |
| Lagertemperatur            | -40°C 85°C                                                                                                    |
| Betriebstemperatur         | -40°C 60°C                                                                                                    |
| Luftfeuchtigkeit, relativ  | 5% 95% RHD nicht kondensierend                                                                                                    |
| Bandbreitenüberwachung     | 10/10 Ports                                                                                                    |
| Port Mirroring             | Rx, Tx+Rx                                                                                                    |
| PROFINET Standard          | PROFINET 2.4                                                                                                    |
| PROFINET Conformance Class | Class B                                                                                                    |
| PROFINET Netload Class     | Class III                                                                                                    |
| Datenports                 | 8x 10/100/1000MBit/s RJ45<br>2x 100/1000/2500MBit/s SFP                                                                                                    |
| Switching Mode             | Cut-Through                                                                                                    |
| Diagnose & Management      | Online Leitungsdiagnose<br>Integrierter Kabeltest<br>Ableitstromüberwachung<br>Netzlastüberwachung<br>Port Mirroring<br>DCP, I&M<br>SNMPV1, v2c<br>SD Karte |

Allgemeine Informationen

|                              | Der PROmesh P10 ist ein full-managed Ethernet/PROFINET Switch für industrielle Auto-<br>matisierungsanlagen, der über ein Web-UI einfach und komfortabel konfiguriert werden<br>kann. Er ermöglicht eine unkomplizierte Installation von Bus-, Stern- und Ringstruktu-<br>ren mit Switching-Funktionalität.                                                                                                    |  |  |  |
|------------------------------|----------------------------------------------------------------------------------------------------|--|--|--|
| Wichtige Sicherheitshinweise | Prüfen Sie vor Inbetriebnahme des PROmesh P10, ob er sich äußerlich in einwandfrei-<br>em Zustand befindet. Beachten Sie stets die technische Spezifikation des Geräts, um<br>den sicheren und optimalen Einsatz sicherzustellen. Der PROmesh P10 wurde für die<br>Schutzumgebungen nach IP20 entwickelt. Treffen Sie geeignete Maßnahmen bei abwei-<br>chendem Einsatzumfeld, um den ordnungsgemäßen Betrieb des Geräts sicherzustellen. |  |  |  |
|                              | Bei einem vermuteten Schaden, senden Sie den PROmesh P10 bitte umgehend an Ihren<br>Lieferanten zurück und nehmen Sie das Gerät nicht in Betrieb.                                                                                                    |  |  |  |
|                              | Öffnen Sie keinesfalls das Gehäuse. Unautorisiertes Öffnen des Gehäuses führt zum<br>Erlöschen jeglicher Garantieansprüche.                                                                                                    |  |  |  |
|                              | Der PROmesh P10 wurde für den Einsatz in PROFINET Anwendungen nach Conformance<br>Class B entwickelt. Zur vollständigen Unterstützung der PROFINET Standards, beachten<br>Sie auch die Auswahl, Auslegungen und Beschaltung der Datenports entsprechend die-<br>ser Standards.                                                                                                    |  |  |  |
| Lieferumfang                 | <ul> <li>PROmesh P10</li> <li>7-poliger, 5mm-Klemmblock (Stromversorgung und Alarmkontakt)</li> <li>Benutzer Schnellstartanleitung (Hardcopy)</li> <li>USB Stick mit folgenenden Dateien: Handbuch (PDF), Benutzer Schnellstartanleitung (PDF), Service Tool (ZIP), Switch Erklärvideo (MP4)</li> <li>SD Karte, für Backup und Update</li> </ul>                                                                                          |  |  |  |
| Montage auf der Hutschiene   | Montieren Sie den PROmesh P10 aufrecht im Schaltschrank auf einer horizontal ange-<br>ordneten 35mm-Hutschiene (DIN EN 60715).                                                                                                    |  |  |  |

4

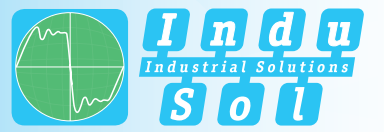

#### DEUTSCH

Folgende Abstände zu anderen Baugruppen sind dabei einzuhalten:

- rechts / links: 50 mm
- oben / unten: 50 mm

Stromversorgung

Der PROmesh P10 wird mit einer redundanten Gleichspannung von 12-36VDC betrieben. Schließen Sie eine geeignete Spannungsquelle an den entsprechend beschrifteten Anschlüssen des 7-Pin 2,5mm<sup>2</sup> Klemmanschluss an. Schließen Sie hierzu die Plusleitung an einen der VDC Kontakte sowie die Minusleitung an den dazugehörigen GND Kontakt an.

Bei korrektem Anschluss und Aktivierung der externen Spannungsversorgung, leuchten alle Status LEDs des PROmesh P10 kurz auf. Nach einer kurzen Initialisierungsphase erlöschen die LEDs und das Gerät ist betriebsbereit und kann nun im Netzwerk konfiguriert werden.

*! WARNUNG* Montieren Sie den PROmesh P10 nicht direkt neben Geräten, die starke elektromagnetische Störfelder erzeugen oder ständig Wärme an ihre Umgebung abgeben.

Schützen Sie den PROmesh P10 außerdem vor intensiver Sonneneinstrahlung.

#### Netzwerkverbindung konfigurieren

Laden Sie das ServiceTool auf Ihren Client PC (Windows). Sie finden die Software auf dem beiliegenden USB Stick oder auf unserer Website:

#### www.indu-sol.com/servicetool

! WICHTIG Unsere Software wird regelmäßig aktualisiert. Vergewissern Sie sich bitte, dass Sie die aktuelle Version verwenden.

Verbinden Sie den PC mit einer geeigneten Datenleitung an einem der Netzwerkports (P1-10). Der PROmesh P10 und der zu verbindende Client PC müssen sich im gleichen IP-Adressbereich und IP-Subnetz befinden. Dafür müssen Sie ihrem PROmesh P10 erstmalig eine entsprechende IP-Adresse zuweisen. Nutzen Sie hierfür das bereits installierte ServiceTool von Indu-Sol.

Nach der Zuweisung einer geeigneten IP-Adresse und Subnetzmaske ist die Web-UI des PROmesh P10 erreichbar.

Im Auslieferungszustand besitzt der PROmesh P10 folgende Werkseinstellungen:

| IP Adresse   | 0.0.0.0 |
|--------------|---------|
| Subnetzmaske | 0.0.0.0 |
| Gateway      | 0.0.0.0 |
| Benutzername | admin   |
| Passwort     | admin   |

Nach erfolgreicher Installation und Start der Software können Sie das System mit der Sucheinstellung *PROFINET-Gerät* scannen. Im Suchergebnis wird der PROmesh P10 angezeigt. Daraufhin können Sie in der Eingabemaske individuelle Einträge vornehmen und speichern.

- *! WICHTIG* Achten Sie darauf, dass die von Ihnen gewählte IP-Adresse noch nicht vergeben ist. Mit der Lizenz-Software *PROscan® Active V2* von Indu-Sol können Sie sich bereits belegte IP-Adressen bei Bedarf anzeigen lassen.
  - Ändern Sie beim ersten Log-in zwingend das werksseitig eingestellte Passwort. Es obliegt Ihrer Verantwortung dieses Passwort zu dokumentieren und vor unberechtigtem Zugriff zu schützen.

Zugriff auf die Weboberfläche

! WARNIING

Die gerätespezifischen Funktionen des PROmesh P10 können über eine integrierte Web-UI konfiguriert werden. Öffnen Sie dazu Ihren Browser und geben die im ServiceTool konfigurierte IP-Adresse des PROmesh P10 in Ihrer Browserleiste ein.

Alternativ kann im ServiceTool mit Rechtsklick auf den entsprechenden Listeneintrag im Kontextmenü "zur Website" ausgewählt werden. Das Web-UI öffnet sich nun in Ihrem Standardbrowser.

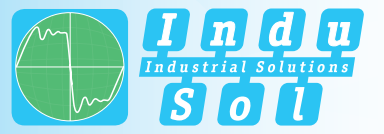

! WICHTIG

Weiterführende Informationen zu den Konfigurationsmöglichkeiten und zur Fehlerbehebung finden Sie im mitgelieferten Handbuch (PDF, USB Stick) und auf unserer Website unter:

#### www.indu-sol.com/handbuecher-pn-ethernet

#### LED Anzeigen interpretieren

| LED-Bezeichnung | Modus | Bedeutung                                                                     |
|-----------------|-------|-------------------------------------------------------------------------------|
| VDC1            | Grün  | Spannung am Anschluss ausreichend                                             |
|                 | Aus   | Spannung am Anschluss unzureichend                                            |
| VDC2            | Grün  | Spannung am Anschluss ausreichend                                             |
|                 | Aus   | Spannung am Anschluss unzureichend                                            |
| Ring            | Grün  | Der Switch ist Manager im MRP-Ring                                            |
|                 | Aus   | Der Switch ist kein Manager im MRP-Ring                                       |
| Status          | Grün  | Aktive PROFINET Verbindung zum Controller                                     |
|                 | Gelb  | Keine PROFINET Verbindung zum Controller                                      |
| Error           | Rot   | Spannungsausfall, Portfehler oder<br>konfigurierter Alarm aktiv               |
|                 | Aus   | Kein Spannungsausfall, kein Portfehler und<br>kein konfigurierter Alarm aktiv |

#### **General Notes**

| ! WARNING                            | Commissioning and operation of this device may be carried out by qualified personnel<br>only. Qualified personnel are persons who are authorized to commission, ground<br>and label devices, systems and circuits in accordance with the standards of safety<br>engineering. |
|--------------------------------------|----------------------------------------------------------------------------------------------------|
| Something's wrong with your product? | You can reach our technical support team on weekdays between 07:30 am - 04:30 pm (CET) by telephone: +49(0)34491 / 5818-14 or send us an e-mail: support@indu-sol. com. We will get in touch with you promptly.                                                              |
| Your system is at a standstill?      | Reach out to our emergency service even outside our regular opening hours: +49(0)34491 / 580-0.                                                                                                    |

Version 1.0 | Date: 12.05.2020 | Product Code: 114110200

Printed in Germany

This document is subject to change without notice.

© Copyright 2020 Indu-Sol GmbH

ENGLISH

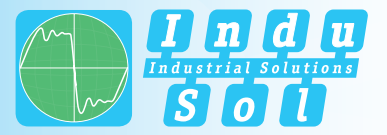

#### ENGLISH

### Device Connections X 2 Stromversorgung und Alarmkontakt 0. PROmesh P10 **VDC1** = DC 24V GND = OV Mass TSN VDC2 = DC 24V GND = OV Mass Potential-free switching contact P1 P2 **PE** = PE connection X 1 Data Ports 8 x RJ45 2x SFP Status LEDs VDC1 | VDC2 | Ring | Status | Error 2 www.indu-sol-com

ENGLISH

| Voltage Supply           | 2x 12-36VDC                                                                                                    |
|--------------------------|----------------------------------------------------------------------------------------------------|
| Max. Current Consumption | 0,8A                                                                                                    |
| Max. Power Consumption   | 8W                                                                                                    |
| Size (H x W x D)         | 105 x 49 x 112mm                                                                                                    |
| Weight                   | 850g                                                                                                    |
| Mounting                 | 35mm DIN rail                                                                                                    |
| Protection Class         | IP20                                                                                                    |
| Storage temperature      | -40°C 85°C                                                                                                    |
| Operating temperature    | -40°C 60° C                                                                                                    |
| Relative Humidity        | 5% 95%, RHD non-condensing                                                                                                   |
| PROFINET Conformance     | Class B                                                                                                    |
| PROFINET standard        | PROFINET 2.4                                                                                                    |
| Port Mirroring           | Rx, Tx+Rx                                                                                                    |
| PROFINET Netload Class   | Class III                                                                                                    |
| Data Ports               | 8x 10/100/1000MBit/s RJ45<br>2x 100/1000/2500MBit/s SFP                                                                      |
| Switching Mode           | Cut-Through                                                                                                    |
| Diagnosis & Management   | Online wire monitoring<br>Cable tester<br>Leakage current monitoring<br>Port-Mirroring<br>DCP, I&M<br>SNMPv1, v2c<br>SD Card |

General Information

Technical Data

The PROmesh P10 is a full-managed Ethernet/PROFINET switch for industrial automation systems which can be easily and conveniently configured via a web UI. It enables uncomplicated installation of bus, star and ring structures with switching functionality.

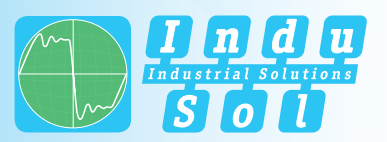

#### ENGLISH

| Safety Instructions <i>! WARNING</i> | <ul> <li>Before putting the PROmesh P10 into operation, check whether it is in perfect condition externally. Always observe the technical specifications of the device to ensure safe and optimal use. The PROmesh P10 is designed for IP30 protection environments. Take appropriate measures to ensure proper operation of the unit in a different environment.</li> <li>In case of suspected damage, please return the PROmesh P10 immediately to your supplier and do not put it into operation.</li> <li>Do not open the housing under any circumstances. Unauthorized opening of the housing will void any warranty claims.</li> <li>The PROmesh P10 is designed for use in PROFINET applications according to Conformance Class B.</li> </ul> | ! WARNING                                     | Do not mount the PROmesh P10 directly next to devices that generate strong electro-<br>magnetic interference fields or constantly emit heat to their surroundings. Also protect<br>the PROmesh P10 from intense sunlight.<br>The PROmesh P10 is operated with a redundant DC voltage of 12-36VDC, Connect a<br>suitable power source to the labeled terminals of the 7-pin 2,5mm <sup>2</sup> terminal block.<br>Connect the positive lead to one of the VDC contacts and the ammunition lead to the<br>corresponding GND contact.<br>If the external power supply is correctly connected and activated, all status LEDs of the<br>PROmesh P10 will light up briefly. After a short initialization phase the LEDs go out and<br>the device is ready for operation and can now be configured in the network. |
|--------------------------------------|----------------------------------------------------------------------------------------------------|-----------------------------------------------|----------------------------------------------------------------------------------------------------|
| Scope of Delivery                    | <ul> <li>For complete support of the PROFINET standards, please also observe the selection, layout and wiring of the data ports according to these standards.</li> <li>PROmesh P10</li> <li>7-pole 5mm terminal block (power supply and alarm contact)</li> <li>Quickstart User Guide (hardcopy)</li> <li>USB-Stick containing the following files: Manual (PDF), Quickstart User Guide (PDF), Service Tool (ZIP), Switch Video (MP4)</li> <li>SD Card, can be used for backup and updates</li> </ul>                                                                                                    | Configuring a Network<br>Connection<br>! NOTE | Download the Service Tool to your client PC (Windows). You can find the software on<br>the enclosed USB-stick or on our website:<br>www.indu-sol.com/en/servicetool<br>Our software is updated regularly. Please, make sure you are using the latest version.<br>Connect the PC to a suitable data line on one of the data ports (P1-10).                                                                                                    |
| Mounting on the DIN Rail<br>! NOTE   | Mount the PROmesh P10 upright in the switch cabinet on a 35mm DIN rail (DIN EN 60715).<br>The following distances to other modules must be observed:<br>• right / left: 50 mm<br>• top / bottom: 50 mm                                                                                                    |                                               | The PROmesh P10 and the client PL must be located in the same IP address range and IP subnet. For this you have to assign a corresponding IP address to your PROmesh P10 for the first time. Use the already installed ServiceTool.<br>After assigning a suitable IP address and subnet mask, the Web UI of the PROmesh P10 can be reached.<br>The PROmesh P10 is delivered with the following factory settings:                                                                                                    |

12

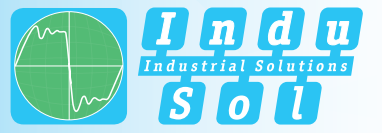

ENGLISH

#### ENGLISH

| IP Adress   | 0.0.0.0 |
|-------------|---------|
| Subnet mask | 0.0.0.0 |
| Gateway     | 0.0.0.0 |
| Username    | admin   |
| Password    | admin   |

After successful installation and start of the software, you can scan the system with the search setting *PROFINET-Gerät*. The PROmesh P10 is displayed in the search result. You can then make and save individual entries in the input mask.

! NOTE Make sure that the IP address you selected has not yet been assigned. If required, you can display IP addresses that have already been assigned using the *PROscan® Active V2* license software from Indu-Sol.

*! WARNING* When logging in for the first time, you must change the factory-set password. It is your responsibility to document this password and protect it against unauthorized access

#### Accessing the Web User Interface

The device-specific functions of the PROmesh P10 can be configured via an integrated Web-UI. Open your browser, enter the IP address of the PROmesh P10 configured in the ServiceTool in your browser bar or use the above configuration data. Alternatively, you can right-click on the corresponding list entry in the context menu of the ServiceTool to select "to website". The Web UI now opens in your standard browser.

*! NOTE* Further information on the configuration options and troubleshooting can be found in the supplied manual (PDF, USB stick) and on our website:

www.indu-sol.com/manuals-pn-ethernet

Interpreting LED Displays

| LED label | Mode   | Meaning                                                             |  |
|-----------|--------|---------------------------------------------------------------------|--|
| VDC1      | Green  | Voltage at terminal sufficient                                      |  |
|           | 0ff    | Voltage at terminal insufficient                                    |  |
| VDC2      | Green  | Voltage at terminal sufficient                                      |  |
|           | 0ff    | Voltage at terminal insufficient                                    |  |
| Ring      | Green  | The Switch works as manager in the MRP-Ring                         |  |
|           | Off    | The Switch doesn´t work as manager in the MRP-Ring                  |  |
| Status    | Green  | Active connection to the PROFINET controller                        |  |
|           | Yellow | No active connection to the PROFINET controller                     |  |
| Error     | Red    | Power failure, port error or configured alarm active                |  |
|           | Off    | No power failure, no port error and no confi-<br>gured alarm active |  |

Indu-Sol GmbH Blumenstraße 3 04626 Schmoelln

Telephone: +49 (0) 34491 580-0 Telefax: +49 (0) 34491 580-499

info@indu-sol.com
www.indu-sol.com

Certified according to DIN EN ISO 9001:2015

InduSol America, LLC 980 Birmingham Rd. Ste 721 Alpharetta, GA 30004, USA

**Telephone:** +1.678.880.6910 +52 (55) 8526-6442

info@indusolamerica.com www.indusolamerica.com